## **Practical-4**

AIM: Finding Vulnerabilities in IoT system.

Step 1: First we have download the firmware name DIR300

Step 2: then we will check this firmware is encrypted or not . for this we will use

- Binwalk -E 'file path'
- After check we will know that his firmware is not encrypted .

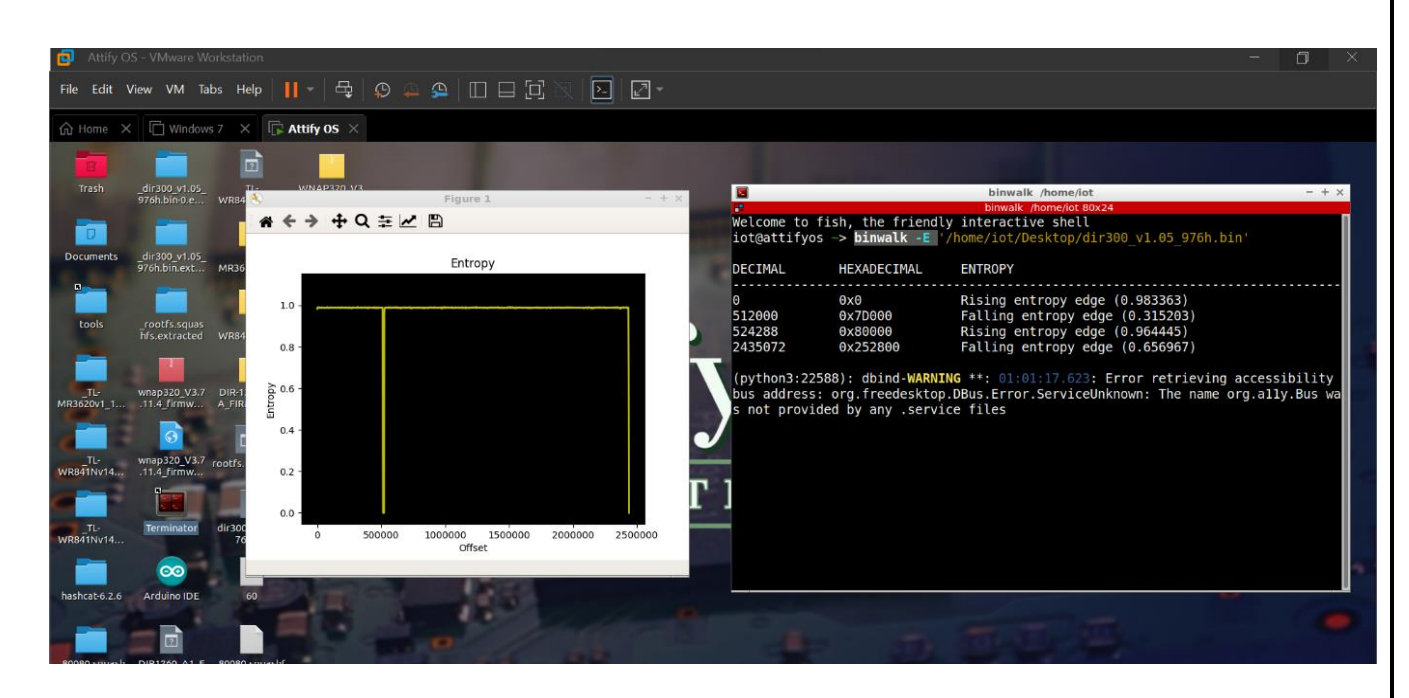

Step 3: after checking that firmware is not encrypted . we can extract the firmware so that we can use

• 'binwalk -e filepath'

| °C4                          |                                    | <pre>iot@attifyos -&gt; binwalk -e '/home/iot/Desktop/dir300_v1.05_976h.bin'</pre>                                                                                                    |
|------------------------------|------------------------------------|----------------------------------------------------------------------------------------------------|
| DECIMAL                      | HEXADECIMAL                        | DESCRIPTION                                                                                                    |
| 48<br>96<br>524384<br>524416 | 0x30<br>0x60<br>0x80060<br>0x80080 | Unix path: /dev/mtdblock/2<br>LZMA compressed data, properties: 0x5D, dictionary size: 8388608 bytes, uncompressed size: 1650688 bytes<br>PackImg section delimiter tag, little endian size: 3153152 bytes; big endian size: 1912832 bytes<br>Squashfs filesystem, big endian, version 2.0, size: 1911780 bytes, 946 inodes, blocksize: 65536 bytes, created: 2009-07-06 09:38:42 |
| iot@attifyos                 | ~>                                 |                                                                                                    |

**Step 4**: after extracting the firmware use

• cd desktop/ cd file path/ cd squashfs-root

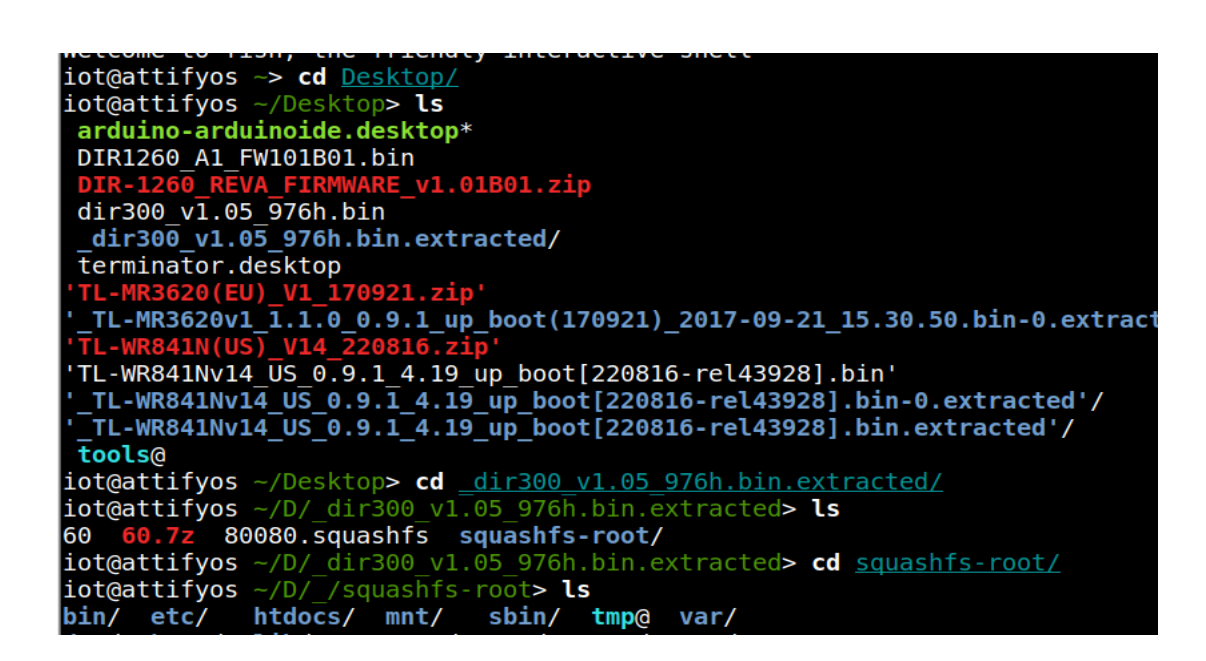

Step 5: after entering in to squashfs -root folder . we can use grep -ir telnet to know location of password .

grep -ir telnet

location : /etc/scripts /misc/telnetd.sh

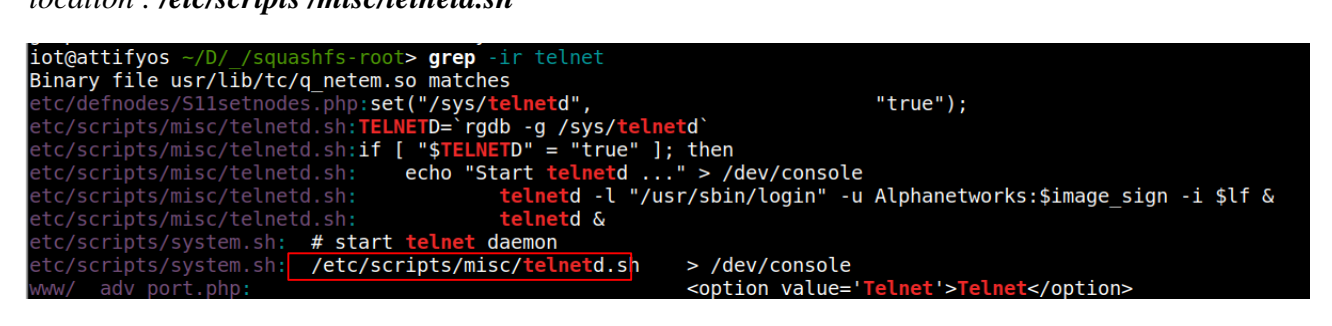

**Step 6**: after the getting the path of password. We can follow this path for find a password.

Path : cd etc/ls/cd scripts/ls/cd misc/ls/cat telnetd.sh

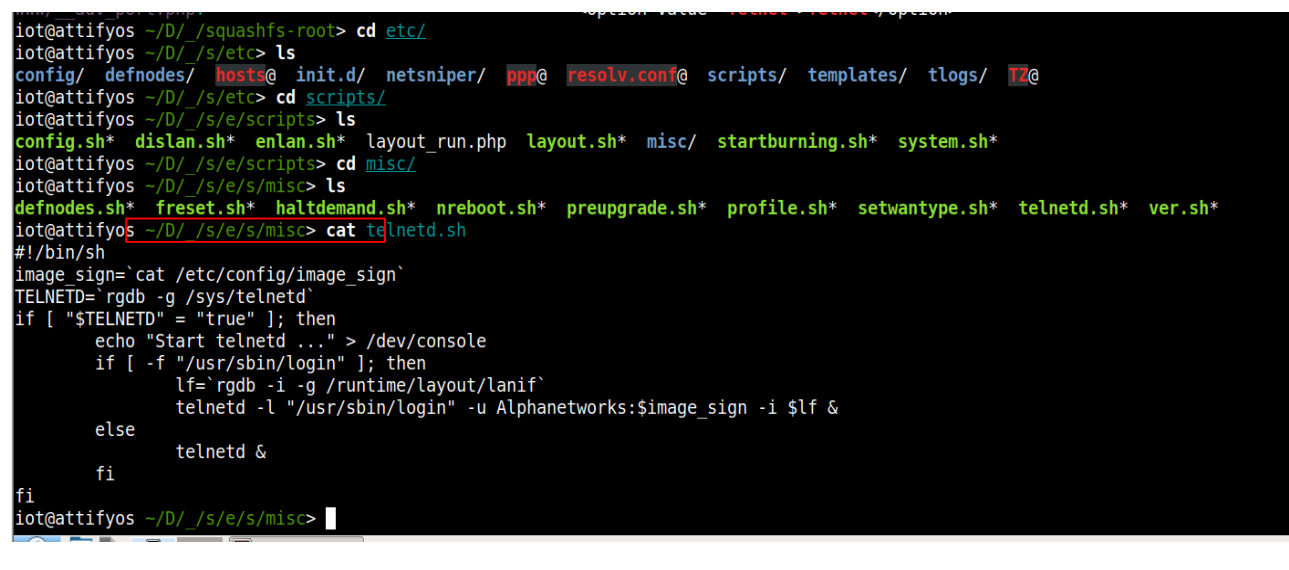

Step 7: after follow path we can get image\_ sign password file path.

- Path : cd etc/ls/cd config/ls/cat image\_sign .
- after follow cd etc/ls/cd config/ls/cat image\_sign this path we get the password

| iot@attifyos ~/D/ /squashfs-root> cd <u>etc/</u>                                                       |
|----------------------------------------------------------------------------------------------------|
| iot@attifyos ~/D/_/s/etc> ls                                                                           |
| config/ defnodes/ hosts@ init.d/ netsniper/ ppp@ resolv.conf@ scripts/ templates/ tlogs/ TZ@           |
| iot@attifyos ~/D/_/s/etc> cd <u>config/</u>                                                            |
| iot@attifyos ~/D/_/s/e/config> ls                                                                      |
| builddate builddaytime buildno buildrev buildver <b>defaultvalue.gz</b> image_sign langpack nvram rgdb |
| iot@attifyos ~/D/_/s/e/config> cat image_sign                                                          |
| wrgg19_c_dlwbr_dir300                                                                                  |
| <pre>iot@attifyos ~/D/_/s/e/config&gt;</pre>                                                           |

**Conclusion:** The main disadvantage of this firmware is not encrypted. We can get the password and explore any file of this device.